Self-Service Portal for External Users

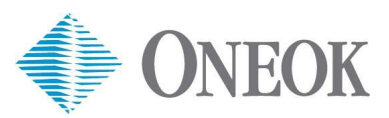

Use the login instructions below to access your external account to make updates to your information or to reset your username/password.

## Login and update your external account information

- 1. From your computer, go to: <u>https://registration.oneok.com/User/Login</u>.
- 2. Enter your **Username** and **Password**.
- 3. Select Login.

| 🕼 🔲 🗄 Login - ONEOK Registration x +                                                                                                    | - 0                                      |
|----------------------------------------------------------------------------------------------------|------------------------------------------|
| C A ttps://registration.oneok.com/User/Login                                                                                                    | <b>२ छ∣☆) ¢</b>                          |
|                                                                                                    |                                          |
| ONEOK Inc Scholarship Program Registration                                                                                                    | Login Forgot Username Forgot Password    |
| Username<br>Password                                                                                                    |                                          |
| →I Login                                                                                                    | Forgot Password Forgot Username Register |
| all and a state of the second state of the second state of the sec | <b>ONEOK</b>                             |

4. Next, you'll need to receive a **reset code**. Select your **Notification Preference** (Email or Text message) from the dropdown. Then, click **Submit**.

| ONEOK Inc Scholarship Program | ı Registration                               | Welcome, I+ Log |
|-------------------------------|----------------------------------------------|-----------------|
|                               | Send two factor authentication reset code to |                 |
| Notification Preference       |                                              | (.              |
| Lindi                         |                                              | C               |
|                               |                                              |                 |
| + Submit                      |                                              | Cancel          |

5. A message displays on your screen saying the code has been sent. Click **Continue**.

| ONEOK Inc Scholarship Program | Registration                                          | Welcome, I+ Logout |
|-------------------------------|-------------------------------------------------------|--------------------|
|                               | A message containing your two factor code has been se | ent.               |
|                               | Continue                                              |                    |
|                               | <b>(</b> )                                            | Oneok              |

6. Go to your **email** or **SMS/Text** your selected in step 4. You should have received a message containing the reset code.

## Email example:

Date: April 17, 2025 at 4:19:07 PM CDT

To: Subject: One-Time Registration Code Dear Dear We have received your request for a One-Time Registration Code. This code is time sensitive and valid for a single use. Your One-Time Registration Code is **3833958** If you have received this message and did not request a One-Time Registration Code, please contact the IT Resolution Team at 833-ONEOKIT (833-663-6548). You have made this request from the following page: <u>https://password.oneok.com/SecureAuth107/</u> <u>ONEOK, Inc.</u>

From: ONEOK Registration <DoNotReply@oneok.com>

7. Enter the reset code in the screen below. Then, click Submit.

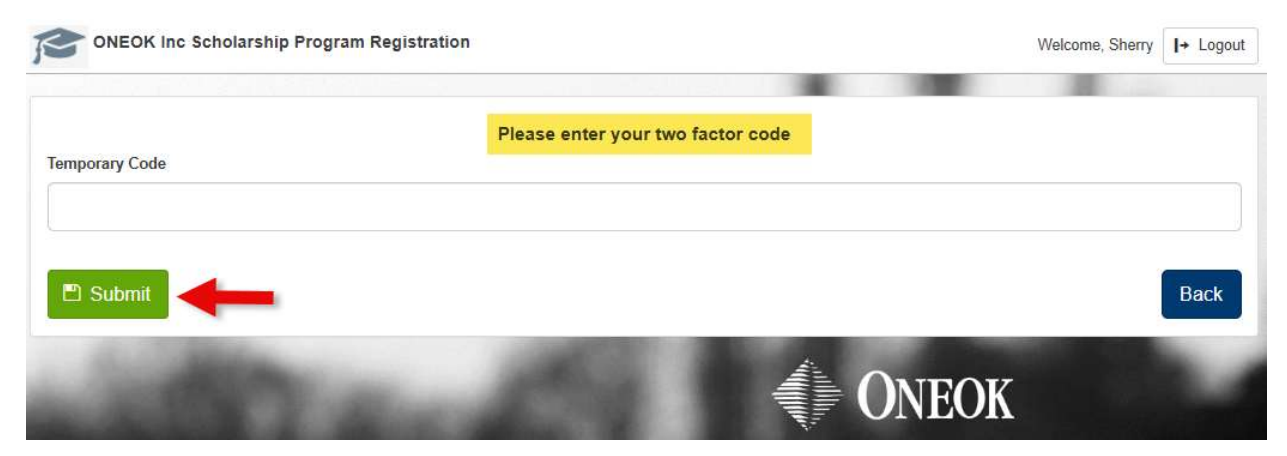

3

8. Make any updates to your information (e.g., email address or mobile number). Then, click **Continue**.

| ONEOK Inc Scholarship Program Registratio | n                              | Welcome, I→ Logou    |
|-------------------------------------------|--------------------------------|----------------------|
|                                           | Please review your information |                      |
| First Name                                |                                |                      |
|                                           |                                |                      |
| ast Name                                  |                                |                      |
| mail Address                              |                                |                      |
| Contract de la contract de                |                                |                      |
| Nobile Number                             |                                |                      |
|                                           |                                |                      |
| Company Name                              |                                |                      |
|                                           |                                |                      |
| + Continue                                |                                | Change Password      |
|                                           | Å.                             | a state of the state |
|                                           |                                | NEOK                 |

Note: Please leave the Company Name field blank.

9. You have successfully updated your profile message displays. Click on the link below it to log into the ONEOK Scholarship Program.

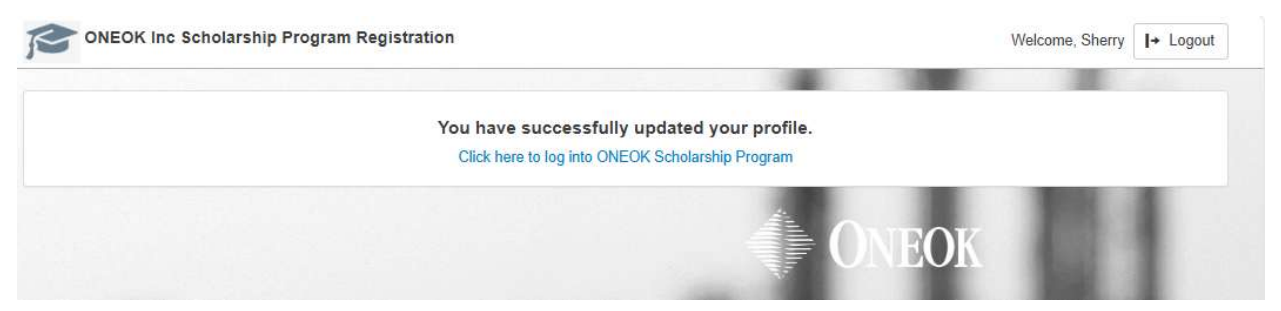

## **Forgot Password**

- 1. Go to https://registration.oneok.com/User/Login.
- 2. Click Forgot Password.

| 🕅 🔲 🔹 Login - ONEOK Registration x +         | - 0                                      |
|----------------------------------------------|------------------------------------------|
| C A ttps://registration.oneok.com/User/Login | ९ ⊙  ☆) ¢ …                              |
| ONEOK Inc Scholarship Program Registration   | Login Forgot Username Forgot Password    |
| Username                                     |                                          |
| Password                                     |                                          |
| <b>→I</b> Login                              | Forgot Password Forgot Username Register |
| and the second states of                     | <b>ONEOK</b>                             |

- 3. Enter your **Username**.
- 4. Select Notification Preference from the dropdown menu (Email or Text message).
- 5. Select **Submit**.

| ONEOK Inc Scholarsh              | ip Program Registration |                         | Login | Forgot Username | Forgot Password      |
|----------------------------------|-------------------------|-------------------------|-------|-----------------|----------------------|
| Username                         | Please provide th       | e following information |       |                 |                      |
| Notification Preference<br>Email |                         |                         |       |                 | $\overline{(\cdot)}$ |
| + Submit                         |                         |                         |       |                 | Cancel               |
|                                  |                         |                         | ONE   | OK              |                      |

6. You will receive instructions on how to reset your password via the notification preference you selected above.

## Forgot Username

- 1. Go to https://registration.oneok.com/User/Login.
- 2. Click Forgot Username.

| 🕅 🔲 🔹 Login - ONEOK Registration x +                                                                                                    | - 0                                      |
|----------------------------------------------------------------------------------------------------|------------------------------------------|
| C A ttps://registration.oneok.com/User/Login                                                                                                    | ବ୍ 🖂 🔄 🔄 🗠                               |
| ONEOK Inc Scholarship Program Registration                                                                                                    | Login Forgot Username Forgot Password    |
| Username Password                                                                                                    |                                          |
| <b>≁I</b> Login                                                                                                    | Forgot Password Forgot Username Register |
| all the second second s | <b>ONEOK</b>                             |

- 3. Enter your email address <u>OR</u> mobile number.
- 4. Select Submit.

| S ONEOK INC Scholarship F | rogram Registration                 | Login                   | Forgot Usemame | Forgot Passwor |
|---------------------------|-------------------------------------|-------------------------|----------------|----------------|
| mail Address              | Please provide either your email ac | ddress OR mobile number |                |                |
| obile Number              |                                     |                         |                |                |
| + Submit                  |                                     |                         |                | Cancel         |
| ALC: NOT THE OWNER.       | ALL ADDRESS OF                      |                         | OW.            |                |

5. You will receive instructions on how to reset your username via the notification preference you selected above.